## СЭМД «Контрольная карта диспансеризации (профилактических медицинских осмотров)»

Войти в периферийную базу под правами врача амбулатории/СМП. Перейти «Контроль исполнения» - «АРМ врача Поликлиника» - вкладка «Приемы» - «Создать карту учета диспансеризации» (рис. 1).

| Список пациентов Запросы ТМК Приемы Общие документы М                                                                      | едицинская карта 🛛 Диспансеризац | ия Текущие дела          |       |                     |  |  |  |  |
|----------------------------------------------------------------------------------------------------|----------------------------------|--------------------------|-------|---------------------|--|--|--|--|
| 🐻 🖘 🔍 Просмотр документа 💼 🥟 🗞 🗮 🎗 T 🍖 🔳 🛛 ВМП 🗸 🐰 🖉 🍇 💐 Санаторно курортная карта 🛝 💠 🌆 🖉                                 |                                  |                          |       |                     |  |  |  |  |
| 📲 🕷 С 🛞 Открыть случай Добавить посещение Закрыть случай Прикрепить МД в другой случай Создать карту учета диспансеризации |                                  |                          |       |                     |  |  |  |  |
| Статус и вид документа                                                                                                    | Дата приема                      | Основной исполнитель     | Полис | Специальность Созда |  |  |  |  |
| ⊙ 215302423 от 07.09.21, Амбулаторный случай                                                                               | Дата карты:                      | 07.09.2021 -             |       | Диагноз: Н44.2      |  |  |  |  |
| Готов. Протоков доврачебного офтавь мовосического осмотра                                                                  | 07 09 2021                       | Цилонарибров Чингис Влад | OMC   | Офтальмолосия       |  |  |  |  |

Рисунок 1 – вкладка «Приемы» АРМ врача

Заполнить форму документа, провести и подписать ЭП (рис. 2).

| ← → Карта учета диспансеризации (создание) *                                                |                         |                                |                 |                                              |             |                 |                      |  |  |  |  |
|---------------------------------------------------------------------------------------------|-------------------------|--------------------------------|-----------------|----------------------------------------------|-------------|-----------------|----------------------|--|--|--|--|
| Основное Присоединенные файлы                                                               |                         |                                |                 |                                              |             |                 |                      |  |  |  |  |
| Провести и закрыть Записать Провести 🕞 Форма 131/у Открыть заключение тералевта             |                         |                                |                 |                                              |             |                 |                      |  |  |  |  |
| Пациент: Тест Тест Тест 🛛 🔹 🖉 Медицинская карта: 215302423 от 07.09.21, Амбулаторный случай |                         |                                |                 |                                              |             |                 |                      |  |  |  |  |
| нятость: 1 - работает 🔹 Код категории льготы: 8 - инвалиды                                  |                         |                                | •               | <ul> <li>Местность: городская - 1</li> </ul> |             |                 |                      |  |  |  |  |
| □ Принадлежит к коренным малочисленным народам Севера, Сибири и Дальнего Востока РФ         |                         |                                |                 |                                              |             |                 |                      |  |  |  |  |
| Дата начала: (01.01.2021 🗂 Дата окончания:                                                  |                         |                                |                 |                                              |             |                 |                      |  |  |  |  |
| Проведено мобильной медицинской бригадой                                                    |                         |                                |                 |                                              |             |                 |                      |  |  |  |  |
| Проведение I этапа Диагнозы Факторы риска Результаты                                        |                         |                                |                 |                                              |             |                 |                      |  |  |  |  |
| Создать документ на меропонятие                                                             |                         |                                |                 |                                              |             |                 |                      |  |  |  |  |
|                                                                                             |                         |                                |                 |                                              |             | -               |                      |  |  |  |  |
| N Печатать Мероприятие                                                                      | H                       | томенклатура                   | дата проведения | Выявлено отклонение                          | дата отказа | Проведено ранее | медицинскии документ |  |  |  |  |
| 1 Расчет на основании антропометрии (измерение роста, массь                                 | и тела, окружности та П | Ірием терапевта                |                 |                                              |             |                 |                      |  |  |  |  |
| <ol> <li>Прием (осмотр) врачом-терапевтом по результатам первого эт</li> </ol>              | гапа диспансеризации П  | Трием терапевта                |                 |                                              |             |                 |                      |  |  |  |  |
| 3 Опрос (анкетирование)                                                                     | П                       | Трием терапевта                |                 |                                              |             |                 |                      |  |  |  |  |
| 4 Антропометрия                                                                             | П                       | Трием терапевта                |                 |                                              |             |                 |                      |  |  |  |  |
| 5 Определение относительного сердечно-сосудистого риска                                     | П                       | Трием терапевта                |                 |                                              |             |                 |                      |  |  |  |  |
| 6 Индивидуальное профилактического консультирование                                         | П                       | Трием терапевта                |                 |                                              |             |                 |                      |  |  |  |  |
| 7 Прием (осмотр) врачом-терапевтом                                                          | П                       | Трием терапевта                |                 |                                              |             |                 |                      |  |  |  |  |
| 8 Прием (осмотр) по результатам профилактического медицинск                                 | кого осмотра П          | Трием терапевта                |                 |                                              |             |                 |                      |  |  |  |  |
| 9 П Краткое индивидуальное профилактическое консультирование                                | e 🛛                     | Трием терапевта                |                 |                                              |             |                 |                      |  |  |  |  |
| 10 Флюорография легких                                                                      | ¢                       | Флюорографическое обследование |                 |                                              |             |                 |                      |  |  |  |  |
| 11 Определение уровня глюкозы в крови натощак                                               | 0                       | люкоза в крови                 |                 |                                              |             |                 |                      |  |  |  |  |
| 12 Определение уровня общего холестерина в крови                                            | X                       | (олестерин в крови             |                 |                                              |             |                 |                      |  |  |  |  |

Рисунок 2 – форма документа «Карта учета диспанчеризации»

**Внимание!** Для установки подписи МО необходимо использовать обработку: Массовое подписание МД.